# 4G router WIFI ZOOM IP Camera Instruction

# 1, How to put SIM card into IP camera

as shown in Figure 1

2, Connect the camera power, please do not plug in

the network cable. (If you plug in the network cable,

the camera will be connected to the wired network first,

and the 4G network will not work).and Please wait 1 minute, the 4G camera will automatically complete the 4G network connection.

# 3, How to add camera on smartphone

Download "Camhi" / "Camhipro" ( for IOS and android ) from APP store, open it and click add. Scan the QR code above to enter the download page

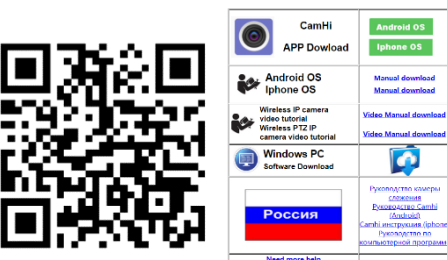

1

4, Install Camhipro mobile APP and add camera:

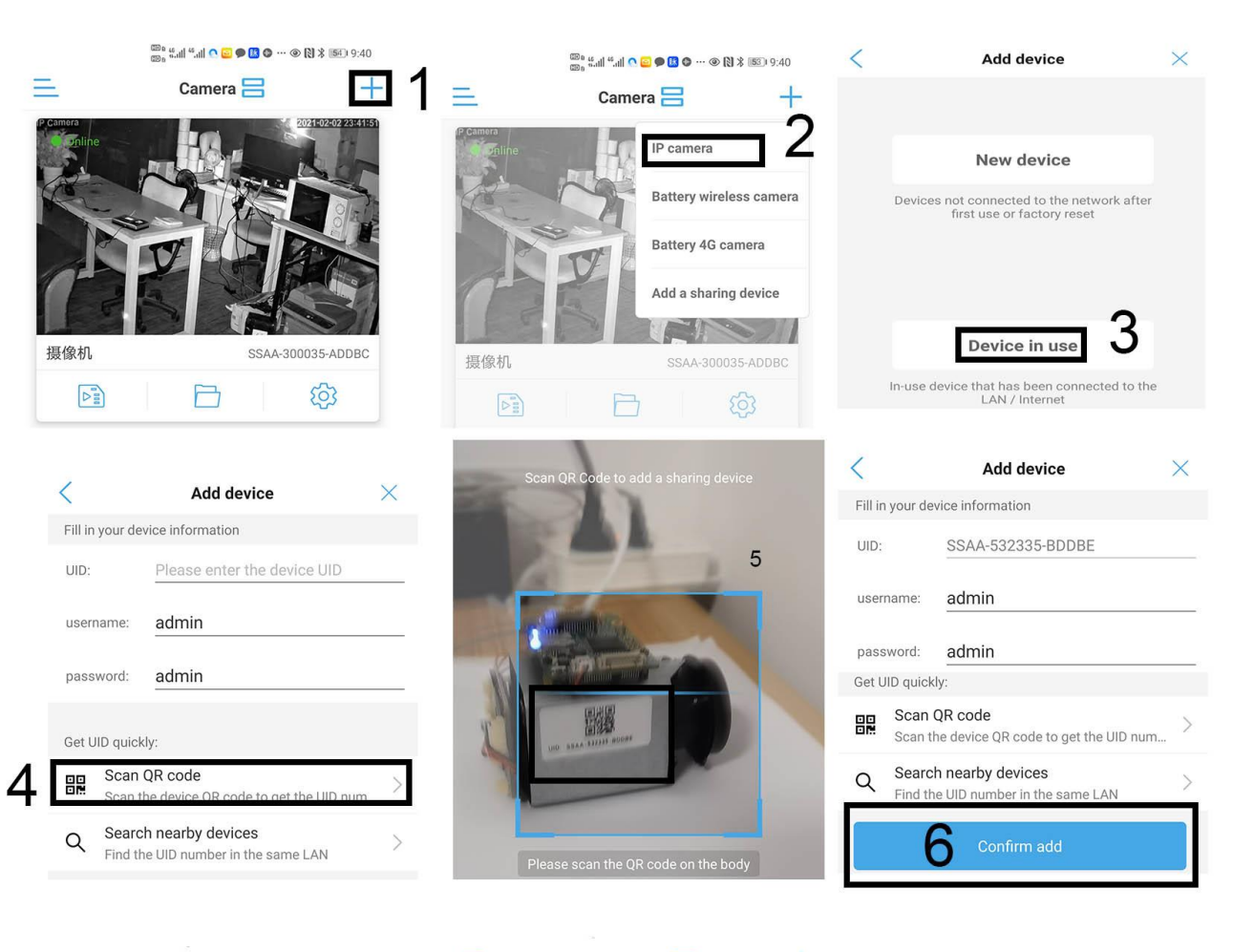

| <             | Name setting                        | $\times$ |
|---------------|-------------------------------------|----------|
| The device ha | as been added successfully! Give it | a name.  |
| name: Ca      | amera                               |          |
| quick select  | tion:                               |          |
| Living room   | Bedroom Doorway Ba                  | aby room |
| Store         | Corridor Hall                       | Office   |
|               | confirm                             |          |

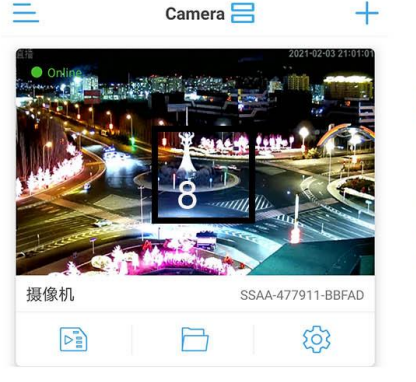

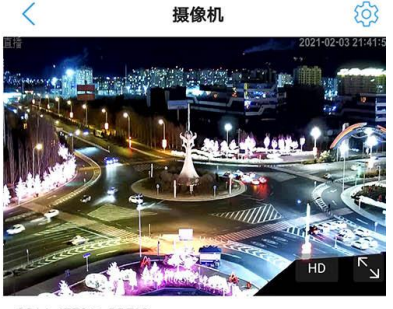

SSAA-477911-BBFAD

# Now 4G camera Configure the connection successfully.

# 5, How other network devices connect to the WAN through 4G cameras?

Take a mobile phone through a 4G camera to connect to the WAN as an example.

Open the WIFI settings of the mobile phone, find the wireless WIFI signal of the 4G camera, the WIFI name is MIFI-XXX, select this wireless WIFI signal, and enter the WIFI password: 1234567890. Then save, the mobile phone will successfully connect to the WAN.As shown below

| 20:46             | 🗢 🕞     | 20:47                       |                                                               | 🕈 🕞              | 20:47          |               | 🕈 🕞     |
|-------------------|---------|-----------------------------|---------------------------------------------------------------|------------------|----------------|---------------|---------|
| Settings WLAN     |         | Enter                       | the password for "MIFL430E "                                  |                  | Settings       | WLAN          |         |
|                   | - · 🕑   | Cancel                      | Enter Password                                                | Join             |                |               |         |
| НХН               | 🔒 🗟 🚺   |                             |                                                               |                  | WLAN           |               |         |
|                   |         |                             |                                                               |                  | MIFI_430E      |               | 🕯 🗢 🚺   |
| IPCAM-AP-3e034260 |         | Password                    | 1234567890                                                    |                  |                |               |         |
| JHW-A309          | 🔒 🗢 🚺   | You can also                | access this WLAN network I                                    | by bringing your | CHOOSE A NETWO | RK            |         |
|                   |         | iPhone near a to this netwo | any iPhone, iPad or Mac that<br>rk and has you in its contact | t has connected  | 000008         |               | 🔒 🗢 🚺   |
| JHW-A309-3G       |         |                             |                                                               |                  | aivision1      |               | 🔒 🤶 🚺   |
| MERCURY           | 🔒 🗢 🚺   |                             |                                                               |                  | Successful     | ly connect to | the WAN |
| MIFI_430E         | a 🤶 i   |                             |                                                               |                  | ouooossiui     | iy connoct to |         |
| MotionA307        | 🔒 🗢 (i) |                             |                                                               |                  |                |               |         |

- 6, How to log into 4G router and manage router
  - A, Use a computer or mobile phone to connect to the WIFI of the 4G camera,

| ↓<br>▼ YUCHENG 5G<br>已连接,安全   | ん ChinaNet-emYr<br>安全                                                                       | MIF 1544<br>已建後,安全                                |
|-------------------------------|---------------------------------------------------------------------------------------------|---------------------------------------------------|
| 圆性                            | <i>に</i> MiFi 1544<br>安全                                                                    | 断开连接                                              |
| 偏 MIFI 1544 安全                | 輸入网络安全密閉<br>••••••••••                                                                      | ぽ YUCHENG<br>安全                                   |
| FUCHENG<br>安全                 | ▶──步 取6例<br>「そ AS02<br>☆会                                                                   | í YUCHENG_5G<br>安全                                |
| ChinaNet-emYr<br>安全           | ×ェ<br>ChinaNet-GZB8QD_HiLink<br>安全                                                          | ChinaNet-emYr<br>安全                               |
| 存 A502<br>安全                  | $\widehat{\kappa} \; \stackrel{	ext{ChinaNet-mfyhyl}}{\widehat{	ext{g}} \widehat{	ext{a}}}$ | 安全                                                |
| CCCM<br>テム<br>网络和 Internet 设置 | ,<br><b>网络和 Internet 设置</b><br>更欢设置,例如将某连续设置为按流量计表。                                         | 「「6 ホム<br>网络和 Internet 设置<br>更改设置,例如将某些推设置为按流量计费。 |
| 更改设置,例如将某连接设置为核流量计费。          | <b>信</b> 中子 0(0)<br>WLAN <b>で行きまた</b> 修ぶがため                                                 | (4) 時子 (4) (4) (4) (4) (4) (4) (4) (4) (4) (4)    |
| WLAN 飞行模式 移动热点                | へ ■ 🝦 🗇 🕀 英 🗒 🛛 20:38<br>2021/2/3                                                           | へ 🖬 🎍 印) 腐 英 🖽 20:40<br>2021/2/3                  |
| 2                             | 3                                                                                           | 4                                                 |

Use a computer to search for the WIFI signal of the camera. The WIFI name is the WIFI signal starting with MIFI-X, as shown in Figure 3. Select this WIFI signal and enter the connection password: 1234567890. Click the connect button, the computer will automatically connect to the camera via WIFI. As shown in Figure 4, the WIFI connection is successful.

B, Open the browser, enter the login address of the 4G router in the address bar of the browser: 192.168.2.1, enter the login user: admin, login password: admin, as shown in Figure 5.

If the system is displayed in Chinese, please change the language to English, as shown in Figure 5: Click: "系统设置",> "语言设置" select English

|                             | 100                        |                         |              |                                    |                            |                  |        |
|-----------------------------|----------------------------|-------------------------|--------------|------------------------------------|----------------------------|------------------|--------|
| AiDisk 系统 服务 工作模式 固件升级 配置管理 | 控制台                        |                         | Load Avg:    | 0.08 0.01 0.00                     | Wireless:                  | 2.46             |        |
| T VPN 服务器 基本 不在始急           |                            | $1  \hat{1}$            | CPU Load:    | 3%                                 | Guest AP:                  | 2.4G             |        |
| A VPN 客户端                   |                            | 4G Router               | Memory Free: | 44.97 MB / 60.55 MB                | Firmware:                  | 3.4.3.9-20201126 |        |
| E 网络流量 账号设置                 |                            |                         | Uptime:      | 0d 00h 11m                         |                            | LCO              |        |
| 4 凝集信息 设备名称:                | AF791                      |                         |              |                                    |                            |                  |        |
| 高级设置<br>林田品献品。              | admin                      | A Network Map           |              | Internet Status                    |                            |                  |        |
| ■ 无线 2.4G                   |                            | AiDisk                  |              | Connection Control:                | Reconnect Disc             | onnect           | $\sim$ |
| - 内网 LAN 新密码:               |                            | til VPN Server          | <b>\$</b>    | Internet Source Priority:          | 4G Modern always           |                  |        |
| — 外网 WAN                    |                            | VPN Client              |              |                                    |                            |                  |        |
| - 防火槍                       |                            | Network Traffic         |              | Simcard Status                     | Card inserted              |                  |        |
| - 4G设置 系统时间                 |                            | X System Info           |              | 4G signal                          | T all                      |                  |        |
| - 其施管理 时区:                  | (GMT+08:00) 北京,香港 ▼        | F Advanced Settings     | 0            | Connection Status:                 | Connected                  |                  |        |
| - 参数设置<br>                  | t day (t)                  | - Wireless 2.4GHz       |              | Connection Type:                   | USB Modem (NDIS/R          | NDIS)            |        |
|                             | i day ( )                  | - LAN                   |              | Session Uptime:                    | 0d 00h 10m                 |                  |        |
| - <u>系统日志</u><br>NTP 服务器 1: | ntp1.aliyun.com 読家 NTP 服务部 | - WAN                   | <b>A</b> C   | DHCP Lease Expires After:          | 0d 23h 49m                 |                  |        |
| NTP 服务器 2:                  | 2001:470:0:50::2           | - Firewall              | ¥Ġ₽          | Traffic During The Session:        | 1 1 47 MiD A               | TE CE VID        |        |
|                             |                            | - 4G Modem Setting      | (111)        | manic During The Session.          | ♥1.47 miD 1.5              | 575.00 Kib       |        |
| 其它设置                        |                            | - Administration        |              | Current Data Rate:                 | <b>↓</b> 0 Kbps <b>↑</b> 0 | ) Kbps           |        |
| 远程记录服务器                     | : 514                      | - Customization         |              | IPv4 Address WAN:                  | 10.7.228.167               |                  |        |
| 白田ズの日本があれ                   |                            | - Wireless & Wired Info |              | Gateway WAN:                       | 10.7.228.165               |                  |        |
| 后用款到口心浮动家                   | English                    | - System Log            |              | DNS:                               | 218.4.4.4                  |                  |        |
| 语言设置:                       | 简体中文                       |                         |              |                                    | 218.2.2.2                  |                  |        |
| 启用帮助                        |                            |                         |              | MAC Address                        | 00:A0:C6:00:00:00          |                  |        |
|                             |                            |                         |              |                                    | More Config                | ~                | $\sim$ |
| 应用                          | iệ 🗄                       |                         |              |                                    |                            |                  |        |
|                             |                            |                         | © 201        | 1-2020 Padavan & N56U project comn | nunity                     |                  |        |
| <b>_</b>                    |                            |                         | 6            |                                    |                            |                  |        |

- C,Figure 5 shows the connection status of the 4G router. If the 4G connection is unsuccessful, please check if your 4G SIM card is normal.
- D, You can now start configuring the 4G router

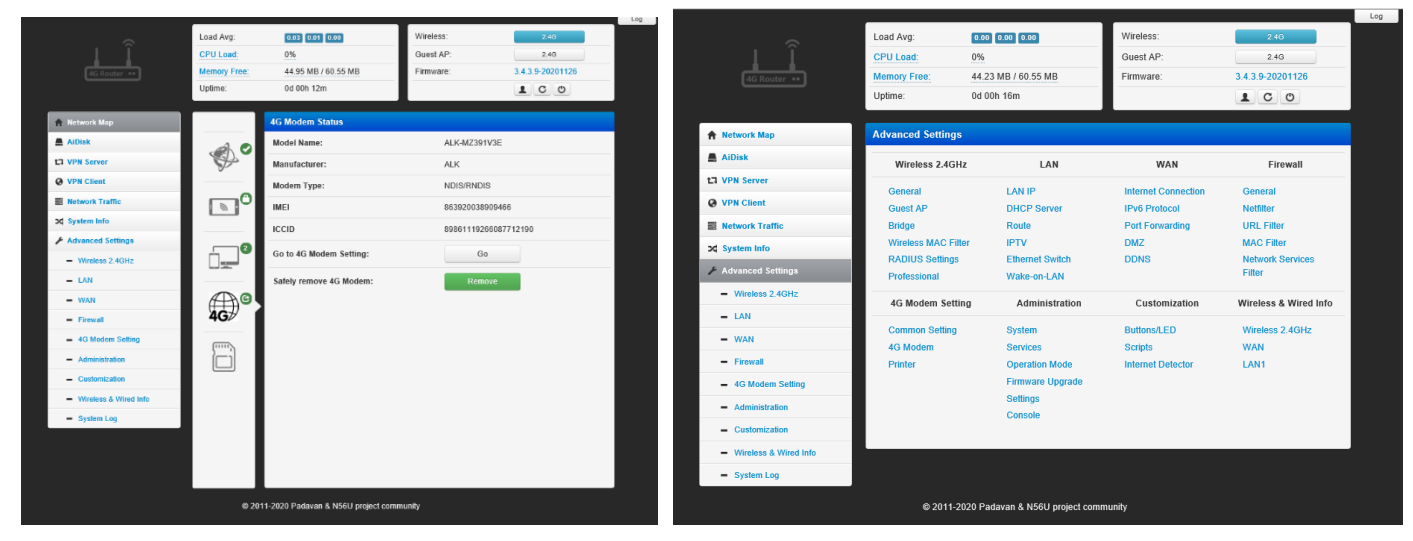

# 7, 4G Router Hardware specifications

# 7.1 Basic parameters

The parameters of the AF791 module are as follows Table 1: AF791 basic parameters

| project            |                                      | description               |  |
|--------------------|--------------------------------------|---------------------------|--|
| product name       | AF791                                | Security router module    |  |
| structure          | Product Size 58 mm x 38 mm x 10.5 mm |                           |  |
|                    | 2x LAN                               | LANx2                     |  |
| Wired network port | Network port rate                    | 10/100Mbps, Auto MDI/MDIX |  |
| WiFi               | WiFi LAN                             | Support 802.11b/g/n       |  |
|                    | Antenna                              | I-PEX+antenna             |  |
|                    | Coverage distance                    | Open area 30 meters       |  |
|                    | SIM card                             | Nano-SIM                  |  |
| SIM †              | antenna                              | I-PEX+antenna             |  |
| Button             | Reset button                         | One button reset          |  |
| LED                | LED status                           | Power、WiFi                |  |
| Power              |                                      | DC12V                     |  |

|                            | FDD-LTE | Downlink rate 150Mbps, uplink rate 50Mbps  |
|----------------------------|---------|--------------------------------------------|
|                            |         | Band 1/3/5/8                               |
| Francisco de la farmatica  | TDD-LTE | Downlink rate 150Mbps, uplink rate 50Mbps  |
| Frequency band information |         | Band 38/39/40/41                           |
|                            | WCDMA   | Downlink rate 21Mbps, uplink rate 5.76Mbps |
|                            |         | Band 1/5/8                                 |

# 7.3 Interface definition diagram

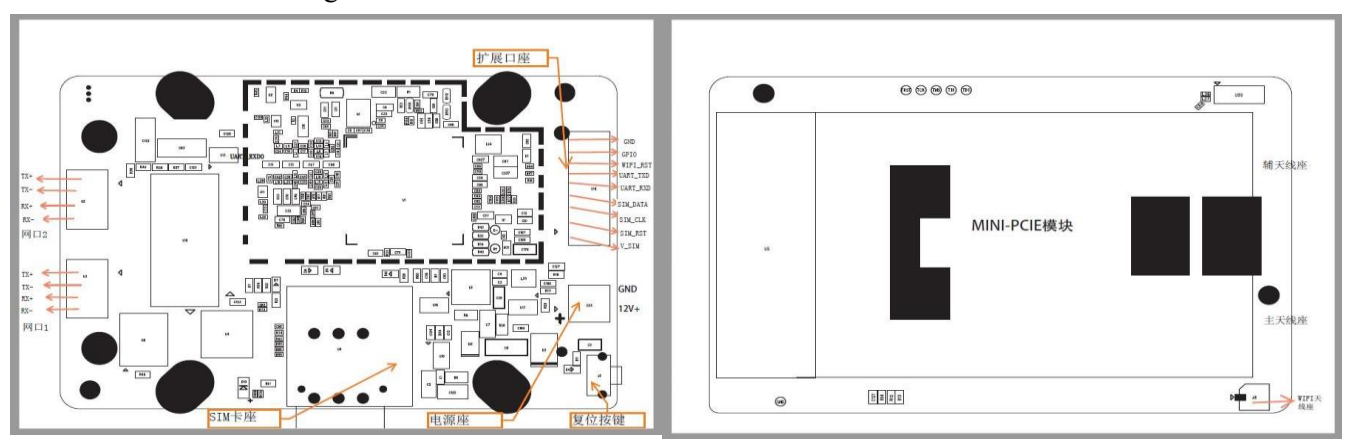

# 8. Introduction to common functions

8.1 Wireless network status setting The default parameters of the wireless WiFi function are as follows, and the settings take effect immediately. It is not recommended to use WIFI for industrial data transmission. Only recommended for device parameter configuration or short-distance data transmission. Table 5: WiFi default parameters

| Default parameter | Parameter value |
|-------------------|-----------------|
| SSID name         | MIFI_XXXX       |
| Wireless password | 1234567890      |
| Channel           | automatic       |
| Frequency band    | 2.4G            |
| Encryption method | WPA2(AES)-PSK   |

Wireless-WiFi basic settings: set whether WiFi is turned on, modify SSID and password, security mode, Basic information such as the activation date;

| , |                                               |          |                        |                   |
|---|-----------------------------------------------|----------|------------------------|-------------------|
|   | AiDisk                                        |          | 2.4GHz                 |                   |
|   | LI VPN Server                                 |          |                        |                   |
|   | VPN Client                                    |          | Enable Radio?          |                   |
|   | Network Traffic                               |          | Wireless Name (SSID)   | MIFI_13F2         |
|   | X System Info                                 |          | Hide SSID:             | 0                 |
|   | Advanced Settings                             |          |                        |                   |
|   | <ul> <li>Wireless 2.4GHz</li> </ul>           |          | Authentication Method: | WPA2-Personal     |
|   | - LAN                                         |          | WPA Encryption:        | AES               |
|   | - WAN                                         | <u> </u> |                        |                   |
|   | - Firewall                                    | 4G≯      | WPA-PSK Key:           | •••••••••         |
|   | <ul> <li>4G Modem Setting</li> </ul>          | [        |                        | Apply             |
|   | <ul> <li>Administration</li> </ul>            | ici      |                        |                   |
|   | - Customization                               |          | LAN IP                 | 192.168.2.1       |
|   | <ul> <li>Wireless &amp; Wired Info</li> </ul> |          | MAC Address            | 3C:67:A5:00:13:F2 |
|   | <ul> <li>System Log</li> </ul>                |          |                        | More Config       |
|   |                                               |          |                        |                   |
|   |                                               |          |                        |                   |
|   |                                               |          |                        |                   |
|   |                                               |          |                        |                   |

Wireless network status

# 8.2 Wireless Bridge Setting

The router has a wireless client function, which is turned off by default and can be turned on when needed. As a wireless relay device, it can be connected to other WiFi to achieve Internet access. First modify the Internet priority: Broadband WAN or WISP Wireless 2.4G option-wireless bridging: follow the steps in the figure down, set the corresponding parameters according to the actual connected WiFi, and click apply settings

| A Network Map                      | Wireless - Bridge (2.4GHz)                                                                                                    |                                                                                                    |  |  |  |
|------------------------------------|----------------------------------------------------------------------------------------------------|----------------------------------------------------------------------------------------------------|--|--|--|
| AiDisk                             | General Guest AP Bridge Wireless MAC Filter                                                                                                    | r RADIUS Settings Professional                                                                                                    |  |  |  |
| tl VPN Server                      | Bridge function allow your AE701 to connect to an access                                                                                                    | s point wirelessly                                                                                                    |  |  |  |
| VPN Client                         | To ensure the AP-Client control to an access the second second seco | same channel with remote AP.                                                                                                    |  |  |  |
| Network Traffic                    | <ul> <li>AP-Client performs wav-audresses translation ullough our wave (wiAT reature).</li> <li>AP-Client can be designated to WAN interface role (WISP feature).</li> </ul>                                                                                                    |                                                                                                    |  |  |  |
| X System Info                      |                                                                                                    |                                                                                                    |  |  |  |
| Advanced Settings                  | Wireless Operation Mode:                                                                                                    | AP-Client + AP 1                                                                                                    |  |  |  |
| - Wireless 2.4GHz                  | Wireless AP-Client Role:                                                                                                    | WAN (Wireless ISP)                                                                                                    |  |  |  |
| - LAN                              |                                                                                                    | 3                                                                                                    |  |  |  |
| - WAN                              | Radio Channel:                                                                                                    | 13 V Autoseek                                                                                                    |  |  |  |
| - Firewall                         | STA SSID:                                                                                                    | yucvision 🖌 🖌                                                                                                    |  |  |  |
| - 4G Modern Setting                | Authentication Method:                                                                                                    | WDA2 Personal                                                                                                    |  |  |  |
| <ul> <li>Administration</li> </ul> | Autientication Method.                                                                                                    |                                                                                                    |  |  |  |
| - Customization                    | WPA Encryption:                                                                                                    | AES 🖌 6                                                                                                    |  |  |  |
| - Wireless & Wired Info            | WPA Pre-Shared Key:                                                                                                    | •••••••• • • 7                                                                                                    |  |  |  |
| <ul> <li>System Log</li> </ul>     |                                                                                                    |                                                                                                    |  |  |  |
|                                    | App                                                                                                    | bly                                                                                                    |  |  |  |
|                                    |                                                                                                    |                                                                                                    |  |  |  |
|                                    | <ul> <li>Network Map</li> <li>AlDisk</li> <li>VPN Server</li> <li>VPN Client</li> <li>Network Traffic</li> <li>System Info</li> <li>Advanced Settings</li> <li>Wireless 2.4GHz</li> <li>LAN</li> <li>KANN</li> <li>Firewall</li> <li>4G Modem Setting</li> <li>Administration</li> <li>Customization</li> <li>Wireless &amp; Wired Info</li> <li>System Log</li> </ul>                                                                                                    | A Network Map       Wireless - Bridge (2.4CH2)         A JDisk       General       Guest AP       Bridge       Wireless MAC Fille         L3 VPN Server       Bridge function allow your AF791 to connect to an acces       To ensure the AP-Client connection, please set the         Network Traffic       AP-Client performs MAC-addresses translation thro         X System Info       Wireless 2.4GHz         Wireless 2.4GHz       Wireless AP-Client Role:         Wireless 2.4GHz       Wireless AP-Client Role:         Wireless AP-Client Role:       STA SSID:         Addinistration       Wireless & Wired Info         Wireless & Wired Info       WPA Encryption:         System Log       Apre-Shared Key: |  |  |  |

8.3 Intranet settings Support to modify the LAN port IP and subnet mask. The default IP address is 192.168.2.1. After the modification is completed, click Apply to restart the device to take effect.

|             | A Network Map                       |                                                                                                    |  |
|-------------|-------------------------------------|----------------------------------------------------------------------------------------------------|--|
|             |                                     |                                                                                                    |  |
| LAN setting |                                     | LAN IP DHCP Server Route IPTV Ethernet Switch Wake-on-LAN                                          |  |
|             | LT VPN Server                       | Configure the LAN IP of AF791. The DHCP Server dynamically changes the IP pool when you change the |  |
|             | O VPN Client                        | LAN IP.                                                                                            |  |
|             | Network Traffic                     | ID Address: 102 168 11                                                                             |  |
|             | >\$ System Info                     | 192.100.1,1                                                                                        |  |
|             | F Advanced Settings                 | Subnet Mask:         255.255.255.0         255.255.255.0                                           |  |
|             | <ul> <li>Wireless 2.4GHz</li> </ul> | Enable Snapping Tree Protocol (STD)2                                                               |  |
|             | - LAN                               |                                                                                                    |  |
| 0           | - WAN                               | Apply                                                                                              |  |
|             | - Firewall                          |                                                                                                    |  |
|             | - 4G Modern Setting                 |                                                                                                    |  |
|             | - Administration                    |                                                                                                    |  |
|             | - Customization                     |                                                                                                    |  |
|             | - Wireless & Wired Info             |                                                                                                    |  |
|             | - System Log                        |                                                                                                    |  |

### 8.4 APN settings

restart the device.

Support the configuration of APN, authentication, user name, and password.

If you are using an ordinary mobile phone card, you don't need to worry about the APN settings, and you can connect to the Internet by inserting the card. If you use an APN card and have a special APN address, you need to set the APN address, user name and password here; first, in the APN setting column, fill in the accurate APN address as required. After the setting is successful,

| Network Map                                              | 4G Modem Setting - 4G Modem                                               |                                               |
|----------------------------------------------------------|---------------------------------------------------------------------------|-----------------------------------------------|
| AiDisk                                                   | Common Setting 4G Modem Printer                                           |                                               |
| VPN Server     VPN Client                                | Select the type of 4G Modem for your requirements. To and click [Remove]. | disconnect 4G Modem, please go to Network Map |
| <ul> <li>Network Traffic</li> <li>System Info</li> </ul> | Enable 4G Modem?                                                          |                                               |
| Advanced Settings                                        | 4G Modem Base Settings                                                    |                                               |
| Wireless 2.4GHz     LAN                                  | Modem Type:                                                               | NDIS: LTE and other                           |
| - WAN                                                    | Location:                                                                 | other                                         |
| - Firewall                                               | ISP:                                                                      | other                                         |
| G Modem Setting     Administration                       | APN Service:                                                              |                                               |
| - Customization                                          | PIN Code:                                                                 |                                               |
| Wireless & Wired Info     System Log                     | Username:                                                                 | * QMI only                                    |
|                                                          | Password:                                                                 | A QMI only                                    |
|                                                          | РDР Туре                                                                  | IPv4                                          |
|                                                          | Authentication                                                            | NONE                                          |
|                                                          | Band                                                                      |                                               |
|                                                          | Preferred Network:                                                        | Auto 💌 * QMI only                             |
|                                                          | MTU:                                                                      | 1500 [10001500]                               |

APN setting table 6: APN parameter table

| Parameter<br>name     | function                                                                                      |
|-----------------------|-----------------------------------------------------------------------------------------------|
| PDP type              | Default IPV4, protocol can be selected according to needs                                     |
| APN                   | the name of the access point. Valid characters include: 0-9 a-z A-Z                           |
| Authentication method | default NONE, optional PAP, CHAP                                                              |
| Username              | used to obtain verification from the Internet service provider when establishing a connection |
| Password              | used to obtain verification from the Internet service provider when establishing a connection |

<Description >

 $\$  The module uses a Nano-SIM card. When using an APN dedicated network card, be sure to fill in the APN information, user name and password.  $\$  You can set the access point name (APN) on this webpage. After the setting is completed, please restart the device to take effect. Unpredictable errors may occur if you dial immediately

# 8.5 Restore factory settings Support web way of restoring factory settings.

|                               | ♠ Network Map                        | Administration - Settings                                                                        |                              |  |
|-------------------------------|--------------------------------------|--------------------------------------------------------------------------------------------------|------------------------------|--|
| Restore factory settings page | AiDisk                               | System Services Operation Mode Firmware                                                          | e Upgrade Settings Console   |  |
|                               | ta VPN Server                        | This function allows you to save current router settings to a file or load settings from a file. |                              |  |
|                               | VPN Client                           |                                                                                                  |                              |  |
|                               | Network Traffic                      | Router Settings (NVRAM)                                                                          |                              |  |
|                               | X System Info                        | Factory Default:                                                                                 | Reset                        |  |
|                               | Advanced Settings                    | Save Setting to a File:                                                                          | Sava                         |  |
|                               | <ul> <li>Wireless 2.4GHz</li> </ul>  | save setting to a rife.                                                                          | Save                         |  |
|                               | - LAN                                | Restore Settings from a File:                                                                    | 浏览                           |  |
|                               | - WAN                                |                                                                                                  | Upload                       |  |
|                               | - Firewall                           |                                                                                                  |                              |  |
|                               | <ul> <li>4G Modem Setting</li> </ul> | NVRAM to Flash Memory Committing Mode:                                                           | Always after changes (*)     |  |
|                               | Administration     Customization     | Commit NVRAM Content to Flash Memory Now:                                                        | s Commit                     |  |
|                               | - Wireless & Wired Info              | Router Internal Storage (/etc/storage)                                                           |                              |  |
|                               | - System Log                         | Factory Default:                                                                                 | Reset                        |  |
|                               |                                      | Storage Backup:                                                                                  | Save                         |  |
|                               |                                      | Restore Storage from a Backup file:                                                              | 浏览                           |  |
|                               |                                      |                                                                                                  | Upload                       |  |
|                               |                                      | Save Network Traffic History to Internal Storage?                                                | Yes, w/o commit to flash (*) |  |
|                               |                                      | Save Current System Time to Internal Storage?                                                    | Yes (*)                      |  |

\*You can also use the Reload button (hardware restore factory settings button) to restore the module to the factory parameters.
\*Method: Long press for 5s to release, the router will restore the factory parameter settings and restart.
8.6 System Log Support system log viewing and saving.

| C                                                                                                    | A Network Map                                               | System Log - General Log                                                                                                    |  |  |  |
|----------------------------------------------------------------------------------------------------|-------------------------------------------------------------|----------------------------------------------------------------------------------------------------|--|--|--|
| AiDisk                                                                                                    | AiDisk                                                      | General Log DHCP Leases Port Forwarding Routing Table Connections                                                                                                    |  |  |  |
|                                                                                                    | ta VPN Server                                               | System Time: Thu, Mar 25 11:32:40 2021 GMT+0800                                                                                                    |  |  |  |
|                                                                                                    | VPN Client                                                  | Mar 25 11:12:06 kernel: AP-Client probe: SSID=yucvision, BSSID=dc:ef:09:ca:06:0a                                                                                                    |  |  |  |
|                                                                                                    | Network Traffic                                             | <pre>Mar 25 11:12:07 kernel: AF-Client probe: SSID-FutOrision, BSSID-adcref:09:ca:06:0a<br/>Mar 25 11:12:07 kernel: AP-Client probe response: SSID=, BSSID=dc:ef:09:ca:06:0a<br/>Mar 25 11:12:07 kernel: !!! AFCLI LINK UF - IF(apcl10) AuthMode(7)=WFA2FSK, WeoStat</pre> |  |  |  |
| C System                                                                                                    | Constant System Info                                        | Mar 25 11:12:07 DHCF WAN Client: starting on apcli0                                                                                                    |  |  |  |
| Advanced Settings                                                                                                    |                                                             | Mar 25 11:12:14 DHCP WAN Client: bound (apcli0), IF: 192.168.77.99, GW: 192.168.77.<br>Mar 25 11:12:14 AF791: WAN up (apcli0)                                                                                                    |  |  |  |
| <ul> <li>Wireless 2.4GHz</li> <li>LAN</li> <li>WAN</li> <li>Firewall</li> <li>4G Modern Setting</li> <li>Administration</li> <li>Customization</li> <li>Wireless &amp; Wired Info</li> </ul> | Mar 25 11:12:14 dnsmasq[398]: read /etc/hosts - 3 addresses |                                                                                                    |  |  |  |
|                                                                                                    | - LAN                                                       | Mar 25 11:12:14 dnsmasq-dhcp[398]: read /etc/dnsmasq/dhcp/dhcp-hosts.rc<br>Mar 25 11:12:14 dnsmasq-dhcp[398]: read /etc/dnsmasq/dhcp/dhcp-hosts.rc                                                                                                    |  |  |  |
|                                                                                                    | - WAN                                                       | Mar 25 11:12:14 dnsmasg[398]: using nameserver 192.168.77.1#53<br>Mar 25 11:12:14 miniupnpd[2392]: version 2.0 starting UPnP-IGD ext if apoli0 BOOTII<br>Mar 25 11:12:14 miniupnpd[2392]: HTTP listening on port 8741                                                      |  |  |  |
|                                                                                                    | - Firewall                                                  |                                                                                                    |  |  |  |
|                                                                                                    | <ul> <li>4G Modem Setting</li> </ul>                        | Mar 25 11:12:14 miniupnpd[2392]: no HTTP IPv6 address, disabling IPv6                                                                                                    |  |  |  |
|                                                                                                    | - Administration                                            | Mar 25 11:12:16 dz: Internet state: 1, elapsed time: 25.<br>Mar 25 11:12:18 kernel: br0: port 2(ra0) entered learning state<br>Mar 25 11:12:33 kernel: br0: topology change detected, propagating                                                                          |  |  |  |
|                                                                                                    | - Customization                                             | Mar 25 11:12:33 kernel: br0: port 2(ra0) entered forwarding state                                                                                                    |  |  |  |
|                                                                                                    | - Wireless & Wired Info                                     | <                                                                                                    |  |  |  |
|                                                                                                    | - System Log                                                | Clear Save Refresh                                                                                                    |  |  |  |
|                                                                                                    |                                                             |                                                                                                    |  |  |  |

### **Common problems**

#### 4.1 How to restore the factory settings of the module?

Connect the module to the power supply, wait for a while (after the indicator of the device is stable), press the Reset button of the device, and hold it for more than 5 seconds to release, the device will automatically restart

#### 4.2 What should I do if I forget the WLAN password or the login password of the management page?

After resetting the module to factory settings, the WLAN name is MIFI\_XXXX, the WLAN password is 1234567890, and the initial login user admin on the management page, the password is admin.

#### 4.3 What should I do if the 4G signal light is off or the Internet cannot be accessed?

Please refer to the chapter "Connecting to the Internet by Card" to confirm whether the size of the SIM card and the direction of the card are correct.

Please contact the operator to confirm whether the SIM is in arrears. If it is a new SIM, please contact the operator to confirm whether the card is completed

Whether the power is on and whether the antenna is connected.

If the above method still does not solve, please try to restore the factory settings and try again.

#### 4.4 What should I do if the Internet speed is slow?

Please rotate the device or move it to the window to get a better signal.

If the Internet device (such as: mobile phone) is connected to the module through a wireless network, please adjust the location of the Internet device according to the wireless signal strength displayed by the Internet device

Please confirm whether the data traffic used in the current month has exceeded the upper limit of the data traffic contracted by the operator (if the upper limit is exceeded, the operator may limit the speed).

Restart the module and internet device, and try again.

#### 4.5 What should I do if I cannot open the management page of the module?

Please confirm that your internet device has been connected to the module via a network cable or wirelessly.

Please make sure that your computer is set to automatically obtain an IP address and DNS server address.

Restart the browser, or try another browser

If the problem persists, try restoring factory settings.

#### 4.6 Why is the content displayed on the management page not up to date?

Depending on the browser's cache, the device information displayed on the management page may not be up to date. You can manually clear the browser's cache (for example, open the browser and select Internet Options>General>Browsing History>Delete), and then restart the management page.

#### 4.7 If you have other problems when using the module, please try:

Restart the module.

reset.

Contact your carrier or dealer.

### Five, safety information

Before using and operating the equipment, please read and observe the following precautions to ensure the best performance of the equipment and avoid dangerous or illegal situations.

#### Operating environment:

Please use the equipment in the range of  $0^{\circ}C \sim 40^{\circ}C$ , and store the equipment within the temperature range of  $-20^{\circ}C \sim +70^{\circ}C$ 

And its accessories. When the ambient temperature is too high or too low, it may cause equipment failure.

#### Accessories requirements:

Please use the accessories approved by the equipment manufacturer and matched with this type of equipment. If you use other types of accessories, it may violate the warranty terms of the device and the relevant regulations of the country where the device is located, and may cause a safety accident. If you need to obtain approved accessories, please contact an authorized service center

#### Power safety:

The power socket should be installed in the accessories of the equipment and should be easily accessible.

When the device is not in use, please disconnect the power supply from the device and unplug it from the power outlet

### Power plug environmental protection:

Do not dispose of this equipment and its accessories as ordinary household garbage.

Please abide by the local laws and regulations regarding the disposal of this device and its accessories, and support the